EIGHTH JUDICIAL DISTRICT COURT

## File & Serve

## How To Electronically File a Foreign Deposition Subpoena case

### First Things - Forms

- Form samples and additional instructions for filing a Foreign Deposition Subpoena can be found on the 8<sup>th</sup> Judicial District Court's website:
   www.clarkcountycourts.us
- **3** separate Forms are typically submitted electronically for the Clerk's review in this case type:
  - The 8<sup>th</sup> Judicial District Court Civil Cover Sheet available in our Forms Library: <u>http://www.clarkcountycourts.us/res/clerk/civil-criminal-</u> <u>library/Legal Forms2/PDF%20Pro%20Pers/New%20Civil%20Cover%20Sheet.pdf</u>
  - The **Request for Foreign Deposition Subpoena** *must be prepared* based on the sample in the Instructions and EDCR 2.08/NRS 53.170
  - The 8<sup>th</sup> Judicial District Court Subpoena (for Issuance) is available in our Forms Library – there are several versions to choose from
- If you also have a Commission, Order, or subpoena from the <u>Original</u> Court these should be scanned as <u>EXHIBITS to the REQUEST</u>, rather than separately
- Be sure to sign your documents— you can sign electronically by entering /s/ your name on the signature line of your pleading
- Scan or Save <u>each</u> document (*not* each page) to your computer as a PDF settings should be for Black & White, Portrait orientation; Adobe Acrobat is recommended

All forms should be prepared and submitted 8 ½ x 11 in size, Portrait orientation and saved as PDF images: either Print to a PDF printer, or when scanning save as a PDF: Scanner settings should be for Black & White, 200 dpi, with no embedded fonts, or hyperlinks and OCR turned off

## The Filing fee for a Foreign Deposition Subpoena is \$270.

(Currently there is no requirement for the additional party fee of \$30.)

#### **FORMS OVERVIEW**

#### The CIVIL COVER SHEET

- 1. Fill in the Primary Plaintiff and Primary Defendant names, and attorney contact information if represented
- 2. Please check ONE case category type: if you are not sure, 'Other Civil Matters' is the most commonly selected for this type of civil action in our court
- 3. Date and sign the document
- 4. Save as a PDF Civil Cover Sheet the document filing code is CCS

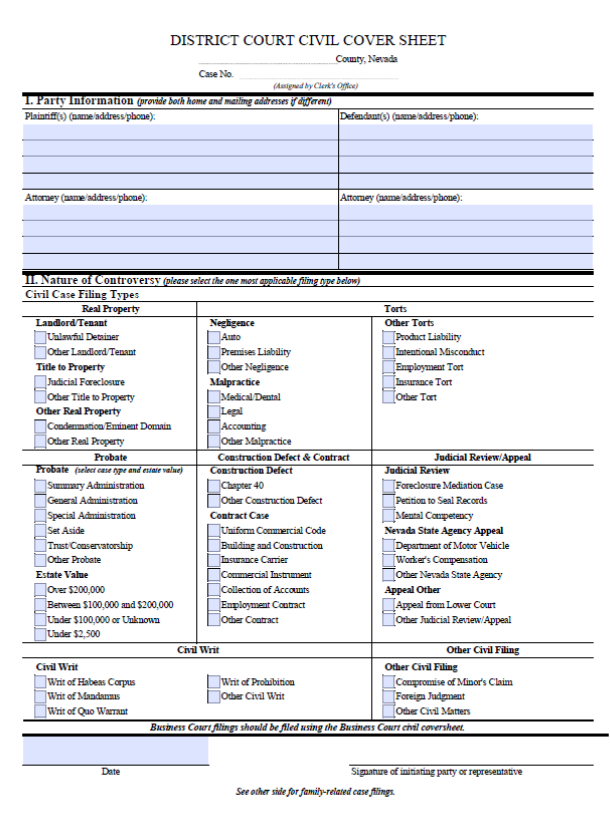

Nevada AOC - Research Statistics Unit Parmant to NRS 3.275 Form PA 201 Rev 3.1

#### The REQUEST FOR FOREIGN DEPOSITION SUBPOENA

- 1. Prepare and complete the Request per the sample and instructions, EDCR 2.80 and NRS 53.170; leave the case number blank
- 2. Date and sign the document
- 3. Save as a PDF Request the document filing code is RFDS

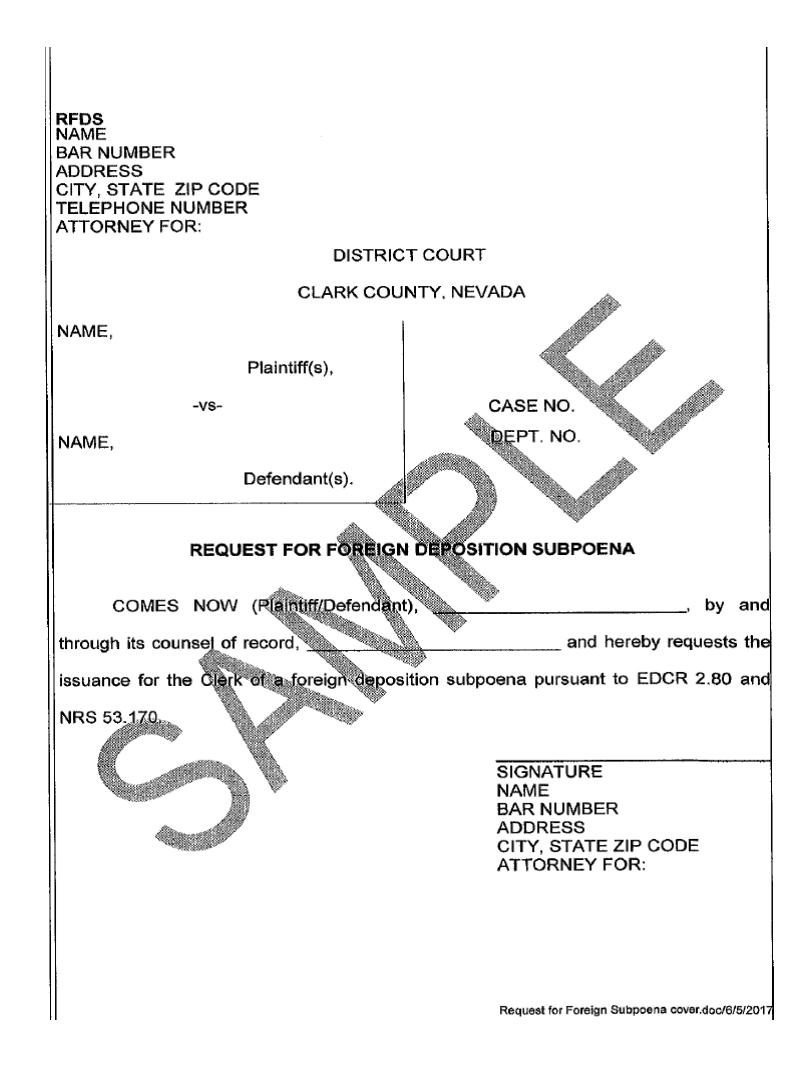

#### Rule 2.80. Subpoenas for foreign deposition.

(a) A party seeking the issuance from the clerk of a subpoend for the purpose of taking a foreign deposition in the district must present and tender to the clerk the following:

(1) Copies of the papers required by the Uniform Foreign Depositions Act, NRS 53.060.

(2) A cover sheet in the form required by Rule 7.20, with the title of the court as "Eighth Judicial District Court" and not the foreign court in which the action is pending. For purposes of Rule 7.20, the cover sheet must be described "Request for Foreign Deposition Subpoena."

(3) Such filing fees as may be required by law.

(b) Upon compliance with subsection (a), the clerk must collect the required fee, assign a case number to the request, and retain for the clerk's records the copies of the papers referred to in subsection (a)(1), as well as the cover sheet required by subsection (a)(2).

(c) Subpoena(s) may then be issued and enforced in conformance with <u>N.R.C.P. 45</u>.

(d) All subsequent proceedings involving the request or the issuance of a subpoena, including show cause proceedings, must be commenced by pleadings or papers bearing the case number as assigned above.

[Amended; effective October 13, 2005.]

<u>The SUBPOENA</u> (for our court clerk to issue)

- 1. If the subpoena form in the instruction packet does not apply to your case, please look in our Court's Forms library for a different version of the Subpoena (i.e. Duces Tecum/Business Records) or prepare one in accordance with our EDCR 7.20.
- 2. Prepare and complete the document leave the case number blank
- 3. Sign and date the Subpoena in the 'Submitted by' section
- 4. Save as a PDF Subpoena the document filing code is SUBI

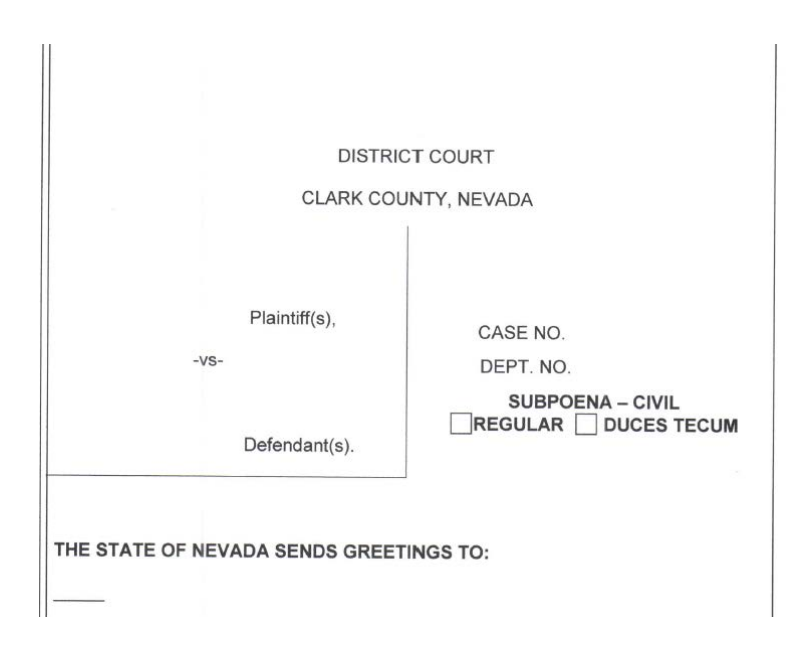

## How Do I Register To File?

Video Walkthrough available at http://www.clarkcountycourts.us/fns/#Register

Please follow the steps below to register for a new account

Navigate to https://nevada.tylerhost.net/OfsWeb/ in your web browser.

Click the Green Register Icon

Video Walkthrough available at http://www.clarkcountycourts.us/fns/#Register

Please follow the steps below to register for a new account

Navigate to https://nevada.tylerhost.net/OfsWeb/ in your web browser.

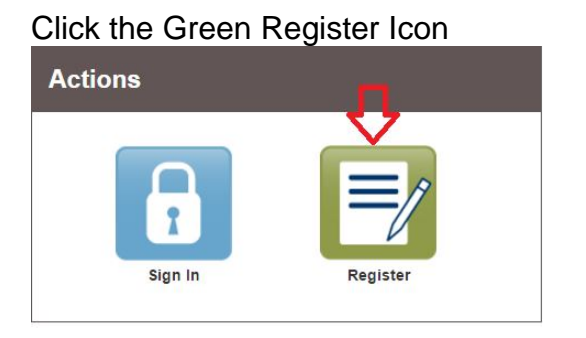

You will be directed to the User Information page.

- Complete all fields with red borders.
- Password parameters: Your password must be at least 8 characters and include an upper case letter, a lowercase letter, and a number or special character.
- Click Next

|                                                                                                    | Middle                                                | Last Name                                                                                                    |
|----------------------------------------------------------------------------------------------------|-------------------------------------------------------|----------------------------------------------------------------------------------------------------|
| John                                                                                                    |                                                       | Doe                                                                                                    |
| A valid email address is required for filing n<br>Please select a password that is easy for y                                                                  | otifications. Your email a<br>ou to remember, but wou | ddress will also be used to sign in.<br>Id be difficult for others to guess.                                       |
| Email Address                                                                                                    |                                                       | Password                                                                                                    |
| johndoe@yahoo.com                                                                                                    |                                                       | 1                                                                                                    |
| Compose a simple question and answer pa                                                                                                    | air which will allow you to                           | restore your password, should you forget it. Please choose a                                                       |
| Compose a simple question and answer pa<br>simple, specific question that can only be a<br>Security Question                                                   | air which will allow you to<br>nswered by you. Exampl | restore your password, should you forget it. Please choose a<br>e: High School Mascot or The Name of My First Pet. |
| Compose a simple question and answer pa<br>simple, specific question that can only be a<br>Security Question<br>What is my first pets name?                    | air which will allow you to<br>nswered by you. Exampl | restore your password, should you forget it. Please choose a<br>e: High School Mascot or The Name of My First Pet. |
| Compose a simple question and answer pa<br>simple, specific question that can only be a<br>Security Question<br>What is my first pets name?<br>Security Answer | air which will allow you to<br>nswered by you. Exampl | restore your password, should you forget it. Please choose a<br>e: High School Mascot or The Name of My First Pet. |

You will be directed to the Registration Options. If you are representing yourself, select 'Register for a Self-Represented Account; If you are a Law Firm, choose the Attorney option

| Register for a Self-Represented Account                                       |         |
|-------------------------------------------------------------------------------|---------|
| Perfect for:<br>- Pro Se Filers<br>- Process Servers<br>- Landlords / Tenants | $\odot$ |

Please Note: The account approval box should remain unchecked. The User Approval feature is not available at this time.

| Require | administ  | trator app | proval of | new use | r registration |
|---------|-----------|------------|-----------|---------|----------------|
|         | $\square$ |            |           |         |                |

Complete the Contact information and click Next.

You will be redirected to a success page. Please go to your email to activate your e-filing account.

#### SKIP THIS SECTION IF YOU ALREADY HAVE A 8<sup>th</sup> Judicial District Court CASE NUMBER –

see Page 8 for Subsequent Filing instructions

To initiate a new Foreign Deposition Civil case in the 8<sup>th</sup> Judicial District Court, you should be prepared to submit at least 2 <u>separate</u> documents to the Envelope:

- A completed District Court Civil Cover Sheet
- A Request for Foreign Deposition Subpoena

You may have other documents, including the Subpoena or an additional Request, they can also be added to your "envelope" separately

The **Cover Sheet** should have only 1 (one) category selected. You should choose the same category when you complete the Case Information section of the Submission screen (next page).

Some common Initial Filing Document Codes:

- CCS for the District Court Civil Cover Sheet
- RFDS for 1<sup>st</sup> Request for Foreign Deposition Subpoena
- SUBI for the Subpoena Duces Tecum
- REQT for any additional Requests for Foreign Deposition subpoena being submitted with the same underlying case in the same envelope

To have a clerk electronically issue any submitted Subpoena, you **MUST** use filing code:

• **SUBI** for Subpoena electronically issued

#### Alerts:

Be sure your documents are signed

Do NOT add any unsigned Orders to your envelope.

Many of the statutory Fees are associated with a document code. Be sure not to duplicate the fee by also selecting them in the Optional services section during your submission. Check the Fees section (Page 12) to verify the total charge is accurate.

## Initial Filing – Part 2

Video Walkthrough available at http://www.clarkcountycourts.us/file-and-serve/#Initial-Filing

With File & Serve, filers are able to submit *multiple filings for the same case in a single envelope* (as long as total file size is under 50 MB), saving E-File fees. Perform the following steps to file a new case:

- On the Home Page, click on the blue Start a New Case button.
- Complete the details for the new case by using the drop down lists in the case information section.
  - Location Select
    - Clark District Criminal/Civil for a Civil case
  - <u>Category</u> Select
    - Civil
  - <u>Case Type</u> select the SAME category that is selected on your Cover Sheet
- Fields with a red border are required. Click **Save Changes**.

| tart a New Case          |        |           |   |
|--------------------------|--------|-----------|---|
| Case Information         | Need I | Help?     | - |
| _ocation                 |        |           |   |
| Click to select Location | -      |           |   |
|                          |        |           |   |
| Category                 |        | Case Type |   |

#### Input the Party Information.

| Party Information             | Ne          | eed Help?     |                   |
|-------------------------------|-------------|---------------|-------------------|
| Party Type                    | Party Name  | Lead Attorney |                   |
|                               |             |               | Required Party    |
| Defendant                     |             |               | Required Party    |
|                               |             |               | Add Another Party |
| arty is a Business/Agency     | Middle Name | Last Name     | Suffix            |
| ead Attorney                  |             |               |                   |
| Click to select Lead Attorney | -           |               |                   |
| Additional Attorneys          |             |               |                   |
| Add Attorneys 🚍               |             |               |                   |
|                               |             |               | Undo Save Changes |

• The system will normally pre-populate the required party types based on the selected case type.

- Check the **Business/Agency** box if the party is <u>NOT</u> an individual.
- Enter your party's first and last name, or business name and any other information you would like to include.

# If you do not have a Nevada State Bar #, do not associate the attorney with the Party for the submission– the program will error out

- If you are an attorney or filing on behalf of attorney, select your lead attorney from the drop down box <u>ONLY IF YOU ARE LICENSED IN THE STATE OF NEVADA</u>.
  - Leave blank if you are representing yourself, or do not have a Nevada State Bar #
- Click on Save Changes.
- Enter the information for the other party following the previous steps.

#### Enter the Filing Information

| Filings                           | -        | Need                   | Help?    | -              | -     |                               |
|-----------------------------------|----------|------------------------|----------|----------------|-------|-------------------------------|
| Enter the details for this filing |          | Filing Code            |          |                |       |                               |
| EFile                             | -        | Click to select Filing | Code     |                | -     | Θ                             |
| Filing Description                |          |                        |          |                |       |                               |
| Enter the document title          |          |                        |          |                | 9     |                               |
| Client Reference Number 😯         |          |                        | Comment  | ts to Court    |       |                               |
|                                   |          |                        | There is | a 30 character | limit |                               |
| Courtesy Copies                   |          | 0                      |          |                |       |                               |
| Computer                          |          |                        |          |                |       |                               |
|                                   | <b>1</b> |                        |          | 0              |       |                               |
| Optional Services and Fees        |          |                        |          |                |       |                               |
| Optional Services and Fees        |          | Fee Am                 | ount     | Quan           | tity  | Fee Total                     |
|                                   |          |                        |          |                |       | Add Optional Services and Fee |
|                                   |          |                        |          |                |       | Undo Save Change              |

- 1. Enter the proper **Filing Code** for your first document (and Upload it **(Required):** 
  - Enter or select the Filing Code CCS for the District Court Civil Cover Sheet,
  - Enter the Filing Description District Court Civil Cover Sheet, and
  - Upload the image of the Civil Cover Sheet.

#### 2. Click on Save Changes

WARNING The program will automatically direct you to the next section – FEES. To add the other documents you must go back UP to the Filings Header and look for the '+Add Another Filing' button and click on it

| Filings              |              |                                  | <u> </u>           |
|----------------------|--------------|----------------------------------|--------------------|
| Filing Code          | Client Ref # | Filing Description               |                    |
| Request - REQT (PRB) |              | Request for Foreign Deposition S |                    |
|                      |              |                                  | Add Another Filing |

- 3. Click on Add Another Filing to upload your second document, for example, the Request:
  - Enter or select the Filing Code **RFDS**
  - Enter the Filing Description Request for Foreign Deposition Subpoena
  - Upload the image of the Request
- 4. Click on **Save Changes**

## IF YOU HAVE THE SUBPOENA PREPARED AND READY (saved as a PDF) TO YOU CAN ADD IT TO THE ENVELOPE AT THIS TIME

- 5. Go back up to the **Filings Header** and click on **Add Another Filing** to upload your third document, for example, the Subpoena:
  - Enter or select the Filing Code SUBI
  - Enter the Filing Description Subpoena (Duces Tecum, etc...)
  - Upload the image of the Subpoena
- 6. Click on **Save Changes**

If you have additional documents, you can continue to add them to your envelope by repeating the **'Add Another Filing'** steps.

#### **Complete the Fee Section**

| Fees | Need H                  | lelp?                                             | -                                            |
|------|-------------------------|---------------------------------------------------|----------------------------------------------|
|      | ✓ Acknowledgment - ACKN | Description<br>Filing Fee                         | Amount<br>\$0.00<br>Filing Total: \$0.00     |
|      |                         | Total Filing Fee<br>E-File Fee<br>Payment Account | \$0.00<br>\$3.50<br>2 Envelope Total: \$3.50 |
|      |                         | Click to select Payment Account                   | s v                                          |
|      |                         | Filing Attorney Click to select Filing Attorney   | •                                            |

- Confirm that the \$270 fee has been applied
- Choose the proper Payment Account
- Select a Party Responsible for Fees
- Select The Filing Attorney, if any (this will not cause an error)
- Click Save Changes

Once you have filled in all of the above information, click **Summary.** Review your filing on the next page. If you are satisfied and wish to file, click **Submit.** If you wish to edit your envelope, click **Back.** 

Registration for electronic service is NOT automatic. Once your new case has been submitted, you should immediately register for electronic service. (Next section)

## Adding Service Contacts

#### Linking your E-mail Contacts to your cases

**Option 1:** Add service contacts without filing into the case (this option is only available after the case has been initially created.)

Option 2: Add service contacts during the filing process.

**Best Practice Recommendation:** It is recommended that you add yourself to the case as soon as you are able. Adding yourself to the case early on in the life of the case guarantees that you will be an eService contact on the case

#### **OPTION 1**

#### To Add the Service Contact to the Case without filing:

Search for the case by selecting File into Existing Case; or clicking .

| Filer Dashboard    |                      |                |  |
|--------------------|----------------------|----------------|--|
| My Filing Activity | New Filing           |                |  |
| Pending            | Start a New Case     | Use a Template |  |
| Accepted           |                      |                |  |
| Returned           | The may costing case |                |  |
| Drafts             | Need help getting    | started?       |  |
| Served             |                      |                |  |
| View All           |                      |                |  |

Select your location from the drop down menu, enter your case number **OR** party information, and select search.

Once your case populates, click on the **Actions** tab located on the right hand side of the case. Then select **View Service Contacts**. This will bring up the service contacts list.

| Case Number      | Location                 | Description        | Case Type       |                              |
|------------------|--------------------------|--------------------|-----------------|------------------------------|
| 200909277        | Harris County - 247th Fa | ROCHA, DAYSI v ROC | Sapcr - Custody | Actions -                    |
| NAMES OF TAXABLE |                          |                    |                 | Actions                      |
|                  | 20 • items per page      |                    |                 | File Into Case               |
|                  |                          |                    |                 | File Into Case With Template |
| Back to Search   |                          |                    |                 | View Service Contacts        |

Locate the party that you would like to attach your service contact information to. Then select the **Actions** tab located to the right of that party. (See screenshot below) Enter the contact information to create a new contact party. (Name and email, typically)

| erve Name                | Email |                         |         |
|--------------------------|-------|-------------------------|---------|
| Party: Debbie G - Plaint | ff    | Actions 👻 🔨             |         |
|                          |       | Actions                 |         |
| Party: Eddie G - Defend  | ant   | Add New Service Contact |         |
|                          |       | Add From Firm Service C | ontacts |
| Other Service Contacts   |       | Actions 👻               |         |
|                          |       | ~                       |         |

## Subsequent Filing- for an existing District Court case

To file additional Requests into an existing case you will first need to search for your existing case.

From the Filer Dashboard, click on File into Existing Case

| 1y Filing Activity 0 |     | New Filing                        |
|----------------------|-----|-----------------------------------|
| Pending              |     | Start a New Case 0 Use a Templote |
| Accepted             | 10  |                                   |
| Returned             |     | The mild Existing Case            |
| Drafts               | 121 | Need help getting started?        |
| Served               |     |                                   |

Select the Court Location.

Input the case number **OR** search by party name.

| Click to select Lo | cation     |  |
|--------------------|------------|--|
| and the a Co       |            |  |
| earch for a Ca     | Party Name |  |

Click on the **Search** button.

Once the case populates, click on the **Actions** button to the right of the case information and select **File Into Case.** 

| File Into Existing Case |                     |                 |           |                                                           |
|-------------------------|---------------------|-----------------|-----------|-----------------------------------------------------------|
| Case Number             | Location            | Description     | Case Type |                                                           |
| DE IONALD               | Removally Million.  | ILLAUSOL PERCL. | Operate   | Actions *                                                 |
| н • 1 • н               | 20 • items per page |                 |           | Actions<br>File Into Case<br>File Into Case With Template |
| Back to Search          |                     |                 |           | View Service Contacts                                     |

#### Enter the Filing Information

|                                                                                                  | -        | Net                  | ed Help? | _                    | -                      | -   |
|--------------------------------------------------------------------------------------------------|----------|----------------------|----------|----------------------|------------------------|-----|
| Enter the details for this filing                                                                | 3        | Ellis o de           |          |                      |                        |     |
| Filing Type 😏                                                                                    |          | Filing Code          |          |                      |                        |     |
| EFile                                                                                            |          | Click to select Fili | ng Code  |                      | •                      |     |
| Filing Description                                                                               |          |                      |          |                      |                        |     |
| Enter the document title                                                                         |          |                      |          | 0                    |                        |     |
| Client Reference Number 📀                                                                        |          |                      | Comment  | ts to Court          |                        |     |
|                                                                                                  |          |                      | There is | a 30 character limit |                        |     |
| / /                                                                                              |          |                      |          |                      |                        |     |
| Lead Document (Required)                                                                         |          | 0                    |          |                      |                        |     |
| Lead Document (Required)                                                                         |          | 0                    |          |                      |                        |     |
| Lead Document (Required)                                                                         | t        | 0                    |          | Ð                    |                        |     |
| Lead Document (Required) Computer Optional Services and Fees                                     | 1        | 0                    |          | θ                    |                        |     |
| Lead Document (Required)<br>Computer<br>Optional Services and Fees<br>Optional Services and Fees | <u>1</u> | <b>9</b><br>Fee A    | mount    | Quantity             | Fee To                 | tal |
| Lead Document (Required)<br>Computer<br>Optional Services and Fees<br>Optional Services and Fees | t        | <b>9</b><br>Fee A    | mount    | Quantity             | Fee To<br>⊕ Add Option | tal |

- 1. Select your Filing Type Efile and Serve, or Efile
  - If you select Efile only, your documents will NOT be served on the other parties
    - If parties are not registered for electronic service, select E-file, then plan on serving them alternatively and in accordance with Nevada Statutes and Nevada Civil Rules of Procedure
  - If you select <u>Serve</u> only, your documents will NOT be Filed into the case
- 2. Enter the proper Filing Code for your first document and Upload it (Required)
  - For example, enter REQT for an additional Request for Foreign Deposition Subpeona
- 3. Enter the Filing Description this is the Title of your pleading,
- 4. Upload the PDF image of your document .
- 5. Click on **Save Changes**.

If you have another document to submit, go back up to the **Filings Header** and click on <u>Add Another</u> <u>Filing</u> to upload it, then

- 6. Select your Filing Type Efile and Serve
  - If you select Efile only, your documents will NOT be served on the other parties
  - If you select Serve only, your documents will NOT be Filed into the case
- 7. Enter the proper Filing Code
- 8. Enter the Filing Description this is the Title of your pleading
  - Upload the PDF image of your next document
- 9. Click on Save Changes -

If you have additional documents, you can continue to add them to your envelope by repeating the 'Add Another Filing' steps, otherwise, Click Save Changes

#### **Complete the Fee Section**

| Acknowledgment - ACKN      Description     Filing Fee     So.00     Filing Total: \$0.00     Filing Total: \$0.00     Filing Attorney     Filing Attorney | Fees | Need Help?                                                              | -                              |
|----------------------------------------------------------------------------------------------------|------|-------------------------------------------------------------------------|--------------------------------|
| Total Filing Fee \$0.00<br>E-File Fee \$3.50<br>Payment Account<br>Click to select Payment Account<br>Party Responsible for Fees ?<br>Click to select Party Responsible for Fees<br>Filing Attorney                                                                                                    |      | Acknowledgment - ACKN<br>Description<br>Filing Fee Filing Tota          | Amount<br>\$0.00<br>al: \$0.00 |
| Party Responsible for Fees       Click to select Party Responsible for Fees       Filing Attorney                                                                                                    |      | Total Filing Fee<br>E-File Fee 2 Envelope Tota<br>Payment Account       | \$0.00<br>\$3.50<br>al: \$3.50 |
| Filing Attorney                                                                                                    |      | Party Responsible for Fees 🕑 Click to select Party Responsible for Fees |                                |
| Click to select Fling Attorney                                                                                                    |      | Filing Attorney Click to select Filing Attorney                         | •                              |

- Confirm that the fees have been applied
- Choose the proper Payment Account
- Select a Party Responsible for Fees
- Select The Filing Attorney
- Click Save Changes

Once you have filled in all of the above information, click **Submit.** Review your filing on the next page. If you are satisfied and wish to file, click **Submit.** If you wish to edit your envelope, click **Back.** 

Registration for electronic service is NOT automatic.

You should immediately register for electronic service in your case, if you have not already done so.

See Option 1 or 2 on Page 17-19 of this document for instructions

#### Steps to Attach your Service Contact to a Case During Filing

Search for the case by selecting **File into Existing Case.** (See the Subsequent Filing section for detailed information on this topic.)

| Select a Location   | n           |      |  |
|---------------------|-------------|------|--|
| Clark District Crit | ninaiOvil   | *    |  |
|                     | 1957-1940-A | 1000 |  |
| Search for a Ci     | ise by      |      |  |
| Contraction of the  |             |      |  |
| Case Number         | Party Name  |      |  |
| Case Number         | Party Name  |      |  |
| Case Number         | Party Name  |      |  |

Select your location from the drop down menu, enter your case number **OR** party information and select search

Once the case populates, click on the Actions tab to the right of the case and select File into Case.

| Case Number    | Location                 | Description        | Case Type       |                                                          |
|----------------|--------------------------|--------------------|-----------------|----------------------------------------------------------|
| 200909277      | Harris County - 247th Fa | ROCHA, DAYSI v ROC | Sapcr - Custody | Actions - C                                              |
|                | 20 • items per page      |                    |                 | Actors<br>File Into Case<br>File Into Case With Template |
| Back to Search |                          |                    |                 | View Service Contacts                                    |

Select **Efile & Serve** or **Serve** only for your Filing Type. Complete the remaining required fields in the Filings Section & select **Save Changes.** 

| iling Type                     | -         | Filling Code    |                 |     |   |
|--------------------------------|-----------|-----------------|-----------------|-----|---|
| EFileAndServe                  |           | Click to select | Filing Code     | - 0 | 0 |
| I                              | Q         |                 |                 |     |   |
| EFde                           |           |                 |                 |     |   |
| Serve                          |           |                 |                 |     |   |
| EFlednosine 🖕                  |           |                 | Filing Comments |     |   |
| Fem client re-bill or case tra | arking If |                 |                 |     |   |
| ourtesy Copies                 |           |                 |                 |     |   |
|                                |           | 0               |                 |     |   |
|                                |           |                 |                 |     |   |

Once you select **Save Changes** you will be brought down to the Service Contact section. Locate the party you need to attach you service contact to.

Locate the party that you would like to attach your service contact information to. Then select the **Actions** tab located to the right of that party. Select **Add New Service Contact** and enter the contact information to create a new contact party.

| Serve Name                  | Email |                                |
|-----------------------------|-------|--------------------------------|
| Party: Debbie G - Plaintiff |       | Actions 👻 🔿                    |
|                             |       | Actions                        |
| Party: Eddie G - Defendant  |       | Add New Service Contact        |
|                             |       | Add From Firm Service Contacts |
| Other Service Contacts      |       | Actions 👻                      |
|                             |       | ×                              |
|                             |       |                                |

**Please Note:** You also have the option to serve the opposing counsel in this section. If you need to serve the opposing counsel and they have not added themselves to the case, you will be unable to serve them via electronic service until they do so.

#### **Viewing Served Status of Parties**

To view the status of documents you have served through File & Serve, first go to the Filer Dashboard.

- 1. Click on the Accepted folder under My Filing Activity.
- 2. Click on the **Actions** menu for the appropriate case and select **View Envelope Details**.
- 3. Scroll to the bottom of the envelope and click **View Receipt**.
- 4. Scroll down to **eService Details** where you will find the status of those served.